### Metni Sütunlara Dönüştürme

- 1
   ALAN SINIF Ö.N. AD SOYAD CİNSİYET YEMEK SAYISI

   2
   Büro Yönetimi 9 1 Açelya AÇAR K 5

   3
   Büro Yönetimi 9 2 Arda ESER E 6

   4
   Adalet 10 3 Müjde BALCI K 4

   5
   Muhasebe 10 4 Furkan AYRANCI E 3

   6
   Muhasebe 9 5 Arif ALADAĞ E 7

   7
   Büro Yönetimi 9 6 Naciye ÇAPAR K 5

   8
   Adalet 11 7 Gönül ÇAKIRÖZ K 8

   9
   Muhasebe 11 8 Adanur ÇAKMAKLI K 9

   10
   Büro Yönetimi 9 9 Arife AKGÜN K 1

   11
   Adalet 12 10 Necati MERİÇ E 5
- 12 Muhasebe 12 11 Güven ALPAK E 6
- 13 Büro Yönetimi 9 12 Arzu ÇAY K 10
- 14 Büro Yönetimi 12 13 Nilüfer ÇAKA K 15

| в       | с        | D    | Е       | F        | G        | н     | 1      |
|---------|----------|------|---------|----------|----------|-------|--------|
| ALAN    | SINIF    | Ö.N. | AD      | SOYAD    | CINSIYET | YEMEK | SAYISI |
| Büro    | Yönetimi | 9    | 1       | Açelya   | AÇAR     | К     | 5      |
| Büro    | Yönetimi | 9    | 2       | Arda     | ESER     | E     | 6      |
| Adalet  | 10       | 3    | Müjde   | BALCI    | К        | 4     |        |
| Muhaseb | 10       | 4    | Furkan  | AYRANCI  | E        | 3     |        |
| Muhaseb | 9        | 5    | Arif    | ALADAĞ   | E        | 7     |        |
| Büro    | Yönetimi | 9    | 6       | Naciye   | ÇAPAR    | К     | 5      |
| Adalet  | 11       | 7    | Gönül   | ÇAKIRÖZ  | К        | 8     |        |
| Muhaseb | 11       | 8    | Adanur  | ÇAKMAKL  | К        | 9     |        |
| Büro    | Yönetimi | 9    | 9       | Arife    | AKGÜN    | К     | 1      |
| Adalet  | 12       | 10   | Necati  | MERİÇ    | E        | 5     |        |
| Muhaseb | 12       | 11   | Güven   | ALPAK    | E        | 6     |        |
| Büro    | Yönetimi | 9    | 12      | Arzu     | ÇAY      | К     | 10     |
| Büro    | Yönetimi | 12   | 13      | Nilüfer  | ÇAKA     | К     | 15     |
| Büro    | Yönetimi | 11   | 14      | Hakan    | ALTAN    | E     | 2      |
| Büro    | Yönetimi | 10   | 15      | Adem     | ÇAMUR    | E     | 4      |
| Muhaseb | 10       | 16   | Asya    | ALTINBAŞ | К        | 8     |        |
| Büro    | Yönetimi | 9    | 17      | Okan     | ATIŞ     | E     | 9      |
| Adalet  | 9        | 18   | Hüseyin | EROĞLU   | E        | 10    |        |
| Muhaseb | 9        | 19   | Ayla    | ESER     | К        | 12    |        |
| Büro    | Yönetimi | 12   | 20      | Ozan     | ARI      | E     | 12     |
| Büro    | Yönetimi | 12   | 21      | Irmak    | GÜLSOY   | К     | 16     |
| Muhaseb | 11       | 22   | Adnan   | DİNÇ     | E        | 5     |        |
| Muhaseb | 11       | 23   | Ayşegül | ATAR     | K        | 9     |        |
| Muhaseb | 10       | 24   | Ömer    | DERE     | E        | 8     |        |
| Muhaseb | 10       | 25   | İşil    | ERDEN    | К        | 3     |        |
| Muhaseb | 10       | 26   | Aziz    | ÖZER     | E        | 4     |        |
| Büro    | Yönetimi | 11   | 27      | Öznur    | KEKLİK   | К     | 15     |
| Büro    | Yönetimi | 11   | 28      | İlayda   | EROĞLU   | К     | 14     |
| Büro    | Yönetimi | 12   | 29      | Alev     | DOĞANAY  | К     | 6      |

Tabloda görüldüğü üzere Büro Yönetimi alan isimleri sınıflar sütununa kaydı. Büro ile Yönetimi arasında boşluk olduğu için bunu bir sütun olarak kabul etti. Metni sütunlara dönüştürme işlemlerinde bu tip hatalar karşımıza çıkacaktır. Bu işlemi yaparken dikkatli olunuz, fazla sütun içeren bilgileri birleştirin veya boşluk

Yerine farklı bir işaret kullanınız.

MS Excel İleri Ofis Uygulamaları www.buroyonetimi.com.tr

| Ektekî dosyadan Sayfa 2'yî açînîz.<br>Metni sütunlara çevirmek için veriler<br>arasındaki genişliğin aynı olması<br>gerekir. Aksi halde sütunlar<br>kayacaktır.                                                                                                    |
|----------------------------------------------------------------------------------------------------|
| A sütununu seçiniz.<br>Veri>Metni Sütunlara Dönüştür<br>tıklayınız.                                                                                                    |
| Sınırlandırılmış seçeniği hücre<br>çindeki boşluk, tire, virgül gibi<br>karaktere göre sütun yapar,                                                                                                    |
| Metni Sütunlara Çevirme Sihirbazı - Adım 1/3 ? ×                                                                                                    |
| Métin Sihirbazı verinizin Sınırlandırılmış olduğunu belirledi.<br>Bu doğru ise, İleri'yi ya da verinize en uygun veri türünü seçin.<br>Özgün veri türü<br>Verinizi en iyi tanımlayan doya türünü seçin:<br>⊚[Sınıfandırılmış] - Her alan virgül ve sekme gibi karakterle aynılmış.<br>⊙ Sabit genşiliği - Alanlar, aralarında boşluklarla sütunlara hizalanmış.                                                                                                    |
|                                                                                                    |
| Seçili verinin önizlemesi:                                                                                                    |
| Secili verinin önizlemesi:<br>ALAH SINIF Ö.N. AD SOYAD CINSIYET YEMEK SAYISI<br>ABure Yonetimi 5 1 Ayelya AÇAR K 5<br>ABure Yonetimi 5 2 Arda ESER E 6<br>Adalate 10 3 Mugde BALC K 4<br>Adalate 10 3 Mugde BALC K 4<br>Adalate 10 4 Furkan AYPANCI E 3                                                                                                    |
| Secili verinin Gnizlemesk<br>Lakus SINIF G.N. AD SOYAD CINSIYET YENEK SAYISI<br>Lakuro Yönetinis 9 2 Ada ESER E 6<br>Lakuse 10 3 Hujde BALCI K 4<br>Lakusee 10 4 Furkan AYRANCI E 3<br>v<br>iptal vorm lari Son                                                                                                    |
| Seçili verinin önlidemesi:<br>Latari STHIF O.N. AD SOYAD CINSIYET YEHEK SAYISI<br>Latari STHIF O.N. AD SOYAD CINSIYET YEHEK SAYISI<br>Latari Sthift O.N. AD SOYAD CINSIYET YEHEK SAYISI<br>Latari Sthift O.N. AD SOYAD CIN                                                                                                    |
| Secili verinin önizlemesi:<br>Latari STINIF O.N. AD SOYAD CINSIYET YENEK SAYISI<br>Buro Yonetini 9 1 Avalya AÇAR K 6<br>Education 19 2 Arda ERR E 6<br>Education 19 2 Arda ERR E 6<br>Education 19 2 Arda ERR E 6<br>Education 19 2 Arda Err E 6<br>Education 19 2 Arda Err E 6<br>Education 19 2 Arda Err E 6<br>Education 19 2 Arda Err E 6<br>Education 19 2 Arda Err E 6<br>Education 19 2 Arda Err E 6<br>Education 19 2 Arda Err E 6<br>Education 19 2 Arda Err E 6<br>Education 19 2 Arda Err E 6<br>Education 19 2 Arda Err E 6<br>Education 19 2 Arda Err E 6<br>Education 19 2 Arda Err E 7<br>Education 19 2 Arda Err E 7<br>Err E 7<br>Err E 7 |

| Bu ekran verilerinizin<br>metninizin ne şekilde                                        | içerdiği ayırıcıları ayarlamanıza olanak verir. Aşağıdaki önizlemede<br>etkilendiğini görebilirsiniz.                                                                                    |    |  |  |  |  |  |  |
|----------------------------------------------------------------------------------------|----------------------------------------------------------------------------------------------------|----|--|--|--|--|--|--|
| Ayırıcılar<br>Sek <u>m</u> e<br>Noğtalı Virgül<br>Virgül<br>Bosluk<br>Diğer: -         | _ ≜rdışık aymolan tek olarak işle<br>Metin niteleyiğisk                                                                                                    |    |  |  |  |  |  |  |
| ALAN SINIF Ö.N<br>Büro Yönetimi<br>Büro Yönetimi<br>Adalet 10 3 Mü;<br>Muhasebe 10 4 1 | ALAN SINIFÖ.N. AD SOYAD CİNSİYET YEMEK SAYISI<br>Büro Yönetimi 5 1 Açelya AÇAR K 5<br>Büro Yönetimi 5 2 Arda ESER E 6<br>Adalet 10 3 Müşde BALCI K 4<br>fuhasebe 10 4 Furkan AYRANCI E 3 |    |  |  |  |  |  |  |
|                                                                                        | iptal < Geri ileri > Sc                                                                                                    | on |  |  |  |  |  |  |

#### Hedef kutusundan \$B\$1 seçelim. Tablo B1 ve sonrasına yerleşecek.

| Metni Sütunlara Çevirme                                                                                                    | Sihirb                           | azı - Adın                      | n 3 / 3                                              |                                                        |                               | ?                         | ×  |  |  |  |  |
|----------------------------------------------------------------------------------------------------|----------------------------------|---------------------------------|------------------------------------------------------|--------------------------------------------------------|-------------------------------|---------------------------|----|--|--|--|--|
| Bu ekran sütunları seçmenizi ve Veri Biçimini belirlemenizi sağlar.<br>Sütun veri biçimi<br>© Gçnel<br>O Metin<br>O Tanih: GAY<br>© Sütymu içeri aktarma (atla) |                                  |                                 |                                                      |                                                        |                               |                           |    |  |  |  |  |
| Hedef: SAS1                                                                                                    |                                  |                                 |                                                      |                                                        |                               |                           |    |  |  |  |  |
| Genel Genel<br>ALAN SINIF<br>Büro Yönetimi<br>Büro Yönetimi<br>Adalet 10<br>Muhasebe 10                                                                         | Gene<br>0.N.<br>9<br>9<br>3<br>4 | AD<br>1<br>2<br>Müjde<br>Furkan | Genel<br>SOYAD<br>Açelya<br>Arda<br>BALCI<br>AYRANCI | <del>Genel</del><br>Cînsîyet<br>Açar<br>Eser<br>K<br>E | Genel<br>YEMEK<br>K<br>4<br>3 | Genel<br>SAYISI<br>5<br>6 | Î, |  |  |  |  |
|                                                                                                    | < i iptal < Geri iteri> Son      |                                 |                                                      |                                                        |                               |                           |    |  |  |  |  |
|                                                                                                    |                                  |                                 |                                                      |                                                        |                               |                           |    |  |  |  |  |

- 1
   ALAN-SINIF-Ö.N.-AD-SOYAD-CİNSİYET-YEMEK-SAYISI

   2
   Büro Yönetimi-9-1-Açelya-AÇAR-K-5

   3
   Büro Yönetimi-9-2-Arda-ESER-E-6

   4
   Adalet-10-3-Müjde-BALCI-K-4

   5
   Muhasebe-10-4-Furkan-AYRANCI-E-3

   6
   Muhasebe-9-5-Arif-ALADAĞ-E-7

   7
   Büro Yönetimi-9-6-Naciye-ÇAPAR-K-5

   8
   Adalet-11-7-Gönül-ÇAKIRÖZ-K-8

   9
   Muhasebe-11-8-Adanur-ÇAKMAKLI-K-9

   10
   Büro Yönetimi-9-9-Arife-AKGÜN-K-1
- 11 Adalet-12-10-Necati-MERİÇ-E-5
- 12 Muhasebe-12-11-Güven-ALPAK-E-6
- 13 Büro Yönetimi-9-12-Arzu-ÇAY-K-10
- 14 Büro Yönetimi-12-13-Nilüfer-ÇAKA-K-15

| В         | С     | D    | E       | F        | G        | Н     | 1      |
|-----------|-------|------|---------|----------|----------|-------|--------|
| ALAN      | SINIF | Ö.N. | AD      | SOYAD    | CINSIYET | YEMEK | SAYISI |
| Büro Yöne | 9     | 1    | Açelya  | AÇAR     | K        | 5     |        |
| Büro Yöne | 9     | 2    | Arda    | ESER     | E        | 6     |        |
| Adalet    | 10    | 3    | Müjde   | BALCI    | K        | 4     |        |
| Muhaseb   | 10    | 4    | Furkan  | AYRANCI  | E        | 3     |        |
| Muhaseb   | 9     | 5    | Arif    | ALADAĞ   | E        | 7     |        |
| Büro Yöne | 9     | 6    | Naciye  | ÇAPAR    | K        | 5     |        |
| Adalet    | 11    | 7    | Gönül   | ÇAKIRÖZ  | K        | 8     |        |
| Muhaseb   | 11    | 8    | Adanur  | ÇAKMAKL  | K        | 9     |        |
| Büro Yöne | 9     | 9    | Arife   | AKGÜN    | K        | 1     |        |
| Adalet    | 12    | 10   | Necati  | MERİÇ    | E        | 5     |        |
| Muhaseb   | 12    | 11   | Güven   | ALPAK    | E        | 6     |        |
| Büro Yöne | 9     | 12   | Arzu    | ÇAY      | K        | 10    |        |
| Büro Yöne | 12    | 13   | Nilüfer | ÇAKA     | K        | 15    |        |
| Büro Yöne | 11    | 14   | Hakan   | ALTAN    | E        | 2     |        |
| Büro Yöne | 10    | 15   | Adem    | ÇAMUR    | E        | 4     |        |
| Muhaseb   | 10    | 16   | Asya    | ALTINBAŞ | K        | 8     |        |
| Büro Yöne | 9     | 17   | Okan    | ATIŞ     | E        | 9     |        |
| Adalet    | 9     | 18   | Hüseyin | EROĞLU   | E        | 10    |        |
| Muhaseb   | 9     | 19   | Ayla    | ESER     | K        | 12    |        |
| Büro Yöne | 12    | 20   | Ozan    | ARI      | E        | 12    |        |
| Büro Yöne | 12    | 21   | Irmak   | GÜLSOY   | К        | 16    |        |

Bu tabloda görüldüğü üzere veriler düzgün şekilde dağıldı.

Metin alanı düzenlenirken Büro Yönetimi yazarken Büro ile Yönetimi arasına boşluk verildi.

Büro Yönetimi bitişik yazılarak ardına tire (-) eklenildi.

Tablo oluştururken aradığımız değer boşluk değil. Tire (-) olduğu için ayırma işlemini Büro Yönetimi kelimesinden sonra yaptı.

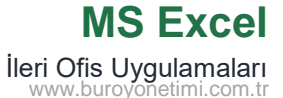

Ekteki dosyadan Sayfa 3'ü açınız.

#### A sütununu seçiniz.

Veri>Metni Sütunlara Dönüştür tıklayınız.

Veriler arasında tire (-) olduğu için DİĞER kısmına – işareti koyun ve sekme, virgül, boşluk yanında onay varsa kaldırınız.

| Metni Sütunlara Çev                                                                                           | irme Sihirbazı - Adım 2 / 3                                                                                                    | ? ×  |
|----------------------------------------------------------------------------------------------------|----------------------------------------------------------------------------------------------------|------|
| Bu ekran verilerinizin<br>metninizin ne şekilde<br>Ayırıcılar<br>Boştalı Virgül<br>Virgül<br>Boşluk<br>Diğer: | içerdiği şymotan yayılananıza olanak verir. Aşağıdaki önizle<br>etkilendiğini görebilirsiniz.<br>ardışık ayıncıları tek olarak işle<br>Metin niteleyigisk | mede |
| Veriönizleme<br>ALAN SINIF Ö.N<br>Büro Yönetimi<br>Büro Yönetimi<br>Adalet 10 3 Mü<br>duhasebe 10 4           | . AD SOVAD CINSIVET YEMEK SAVISI<br>5 1 Açelya AÇAR K 5<br>5 1 Açelya AÇAR E 6<br>94 BALCI K 4<br>Yurkan AYARACI E 3                                      | -    |
| <                                                                                                    |                                                                                                    | >    |
|                                                                                                    | iptal < <u>G</u> eri i <u>l</u> eri >                                                                                                    | Son  |
|                                                                                                    |                                                                                                    |      |
| Hedef k                                                                                                    | utusundan \$B\$1 seçeli                                                                                                    | m.   |

#### Tablo B1 ve sonrasına yerleşecek.

| Sütun veri biçimi<br>@ Genel<br>Metin<br>O Tarih: GAY<br>Sütgınu içeri aktarma (atla) |                                       |                                   |                                          |                                                      |                                             | ıra, tarih<br>dönüştü<br>miş <sub>2</sub> | değerler<br>rür.          | ini tari | hlere |
|---------------------------------------------------------------------------------------|---------------------------------------|-----------------------------------|------------------------------------------|------------------------------------------------------|---------------------------------------------|-------------------------------------------|---------------------------|----------|-------|
| def: SA                                                                               | \$1                                   |                                   |                                          |                                                      |                                             |                                           |                           |          |       |
| ari önizla                                                                            | ma                                    |                                   |                                          |                                                      |                                             |                                           |                           |          |       |
| eri önizle<br>Genel                                                                   | Genel                                 | Genel                             | Genel                                    | Genel                                                | Genel                                       | Genel                                     | Genel                     |          |       |
| eri önizle<br>Genel<br>ILAN<br>Süro<br>Süro<br>idalet<br>fuhaseb                      | me<br>SINIF<br>Yönetimi<br>10<br>9 10 | Genel<br>Ö.N.<br>9<br>9<br>3<br>4 | Genel<br>AD<br>1<br>2<br>Müjde<br>Furkan | Genel<br>SOYAD<br>Açelya<br>Arda<br>BALCI<br>AYRANCI | Genel<br>Cînsîyet<br>Açar<br>Eser<br>K<br>E | Genel<br>YEMEK<br>K<br>E<br>4<br>3        | Genel<br>SAYISI<br>5<br>6 |          | ^     |

### Veri Birleştirme

|      | Ν      | IS    | Ex    | cel      |   |
|------|--------|-------|-------|----------|---|
| İler | i Ofis | Uyg   | jular | malari   | í |
| W    | ww.bu  | royon | etim  | i.com.ti | ſ |

|    | A              | В            | С | D |
|----|----------------|--------------|---|---|
| 1  | Ad Soyad       | ALDIĞI KİTAP |   |   |
| 2  | Açelya AÇAR    | 2            |   |   |
| 3  | Arda ESER      | 3            |   |   |
| 4  | Müjde BALCI    | 4            |   |   |
| 5  | Furkan AYRANCI | 1            |   |   |
| 6  | Arif ALADAĞ    | 5            |   |   |
| 7  | Naciye ÇAPAR   | 2            |   |   |
| 8  | Açelya AÇAR    | 6            |   |   |
| 9  | Arda ESER      | 7            |   |   |
| 10 | Müjde BALCI    | 1            |   |   |
| 11 | Furkan AYRANCI | 2            |   |   |
| 12 | Güven ALPAK    | 3            |   |   |
| 13 | Arzu ÇAY       | 6            |   |   |

| 2  | Açelya AÇAR    | 2 | Açelya AÇAR    | 13 |
|----|----------------|---|----------------|----|
| 3  | Arda ESER      | 3 | Arda ESER      | 20 |
| 4  | Müjde BALCI    | 4 | Müjde BALCI    | 16 |
| 5  | Furkan AYRANCI | 1 | Furkan AYRANCI | 22 |
| 6  | Arif ALADAĞ    | 5 | Arif ALADAĞ    | 9  |
| 7  | Naciye ÇAPAR   | 2 | Naciye ÇAPAR   | 6  |
| 8  | Açelya AÇAR    | 6 | Güven ALPAK    | 10 |
| 9  | Arda ESER      | 7 | Arzu ÇAY       | 10 |
| 10 | Müjde BALCI    | 1 | Nilüfer ÇAKA   | 4  |
| 11 | Furkan AYRANCI | 2 | Sadık MERİÇ    | 7  |
| 12 | Güven ALPAK    | 3 | Mehmet ÇAKA    | 4  |
| 13 | Arzu ÇAY       | 6 | Damla ATLI     | 5  |
| 14 | Nilüfer ÇAKA   | 4 | Doğan ÇAPAR    | 5  |
| 15 | Furkan AYRANCI | 1 | Ebru MERİÇ     | 3  |
| 16 | Güven ALPAK    | 2 | Levent ÇAPAR   | 5  |
| 17 | Arzu ÇAY       | 3 | Çiğdem VURAL   | 2  |
| 18 | Müjde BALCI    | 1 |                |    |
| 19 | Furkan AYRANCI | 4 |                |    |
| 20 | Arif ALADAĞ    | 2 |                |    |
| 21 | Naciye ÇAPAR   | 3 |                |    |
| 22 | Açelya AÇAR    | 1 |                |    |
| 23 | Arda ESER      | 5 |                |    |
| 24 | Müjde BALCI    | 4 |                |    |

#### Ekteki dosyadan Sayfa 4'ü açınız. Öncelikle D1 hücresine tıklayınız.

#### Veri > Veri Araçları > Birleştir

| Birleştir                                | ?           | $\times$ |
|------------------------------------------|-------------|----------|
| íşle <u>v</u> :                          |             |          |
| Toplam 🗸                                 |             |          |
| Başvuru:                                 |             |          |
|                                          | <u>G</u> ö: | zat      |
| Tüm başvurular:                          |             |          |
| Sayfa4!SAS2:SBS51                        | E           | kle      |
|                                          | 9           | Sil      |
| - Ftiket veri                            |             |          |
|                                          |             |          |
| Sol sütun Kavnak verive bağlantı oluştur |             |          |
|                                          |             |          |
| Tamam                                    | Ka          | pat      |
|                                          |             |          |

İşlev: Toplam seçiniz.

Başvuru kutusun yanındaki kırmızı oklu düğmeye tıklayarak öğrenci isim ve kitap alanlarını seçiniz. Seçim sonrası Ekle komutuna tıklayarak Başvuru kutusuna ekleyiniz.

Etiket Yeri Sol Sütun seçiniz. Tamam

Öğrenciler farklı zamanlarda kitap aldıkları için isimleri birçok defa tekrar etmekteydi.

Birleştir komutuyla önce tekrar eden isimler birleştirildi, öğrenci tarafından kaç tane kitap alındıysa toplamı verildi.

#### **Pivot Table Ekleme**

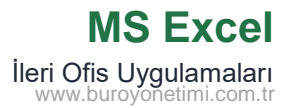

|    | A          | В             | С     | D    | E       | F        | G        | Н            | 1     |
|----|------------|---------------|-------|------|---------|----------|----------|--------------|-------|
| 1  | ÖDEME GÜNÜ | ALAN          | SINIF | Ö.N. | AD      | SOYAD    | CINSIYET | YEMEK SAYISI | ÜCRET |
| 2  | 18.10.2023 | Adalet        | 9     | 45   | Çiğdem  | VURAL    | K        | 4            | 200   |
| 3  | 18.10.2023 | Muhasebe      | 11    | 23   | Ayşegül | ATAR     | K        | 9            | 450   |
| 4  | 19.10.2023 | Adalet        | 10    | 48   | Damla   | ATLI     | K        | 7            | 350   |
| 5  | 20.10.2023 | Adalet        | 12    | 30   | Başak   | YÜKSEL   | K        | 7            | 350   |
| 6  | 22.10.2023 | Büro Yönetimi | 12    | 13   | Nilüfer | ÇAKA     | K        | 15           | 750   |
| 7  | 7.11.2023  | Büro Yönetimi | 9     | 1    | Açelya  | AÇAR     | K        | 5            | 250   |
| 8  | 7.11.2023  | Muhasebe      | 12    | 11   | Güven   | ALPAK    | E        | 6            | 300   |
| 9  | 8.11.2023  | Büro Yönetimi | 11    | 14   | Hakan   | ALTAN    | E        | 2            | 100   |
| 10 | 8.11.2023  | Muhasebe      | 11    | 8    | Adanur  | ÇAKMAKLI | K        | 9            | 450   |
| 11 | 9.11.2023  | Adalet        | 9     | 18   | Hüseyin | EROĞLU   | E        | 10           | 500   |
| 12 | 9.11.2023  | Büro Yönetimi | 10    | 15   | Adem    | ÇAMUR    | E        | 4            | 200   |
| 13 | 10.11.2023 | Büro Yönetimi | 12    | 21   | Irmak   | GÜLSOY   | K        | 16           | 800   |
| 14 | 10.11.2023 | Muhasebe      | 11    | 22   | Adnan   | DİNÇ     | E        | 5            | 250   |
| 15 | 11.11.2023 | Büro Yönetimi | 12    | 29   | Alev    | DOĞANAY  | K        | 6            | 300   |

| Ekte yer alar<br>Gününü A s<br>Listenizi aşağıda | n dosyada Ö<br>sütununa taş<br>ıki şekilde sıral | )deme<br>şıyınız.<br>ayınız. |
|--------------------------------------------------|--------------------------------------------------|------------------------------|
| <sup>*</sup> A <br>Z↓ Dü <u>z</u> ey Ekle        | 🗙 <u>D</u> üzeyi Sil                             | D 🗐                          |
| Sütun                                            |                                                  |                              |
| Sıralama ölçütü                                  | ÖDEME GÜNÜ                                       | $\sim$                       |
| Daha sonra                                       | ALAN                                             | ~                            |
| Daha sonra                                       | SINIF                                            | ~                            |
| Daha sonra                                       | Ő.N.                                             | ~                            |
| Tablodan herl                                    | nangi bir hi                                     | icreve                       |

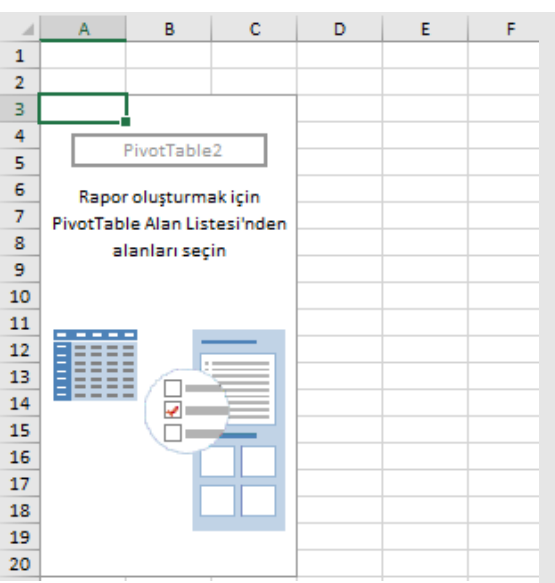

Filtre: Filtre/Süzme belli bir kritere göre göstermek için kullanılır.

Satırlar: Verileri yatay, alt alta,

Sütunlar: Verileri dikey yan yana gösterir,

Değerler: Satır veya sütunlar için

matematiksel işlem yapılabilecek alanlar eklenir.

| Rapora eklenecek alan                                | ları seçin: 🌵     |
|------------------------------------------------------|-------------------|
| Ara                                                  |                   |
|                                                      |                   |
| DİĞER TABLOLAR                                       |                   |
| Alanları aşağıdaki böl<br>sürükleyin:<br>▼ FİLTRELER | geler arasında    |
|                                                      | $\Sigma$ DEĞERLER |

Ekle>Pivot Table komutlarına tıkladığınızda tablo alanı otomatik seçilir.

tıklayınız.

Pivot Table'nin yeni sayfada mı yoksa çalışma sayfasında mı eklenmesini istediğinize dair soru için Yeni Sayfa aktif olarak kalsın.

Tamam dediğimizde sol taraftaki pivot sayfası açılır ve bu çalışma yeni sayfada yapılır.

Sol tarafta pivot tablo, Sağ tarafa ise tablo için alanlar yer almaktadır.

Alanlar bölümü kapalı olduğunda yeniden açmak için Sol taraftan tabloya tıklayınız veya Çözümle>Göster>Alanlar Listesi tıklayınız. MS Excel İleri Ofis Uygulamaları www.buroyonetimi.com.tr

ALAN kelimesini seçip SATIRLAR

DEĞERLER

Üstteki alanlar listesinden

bölümüne sürükleyiniz,

YEMEK SAYISINI da

bölümüne sürükleyiniz.

Alanları aşağıdaki bölgeler arasında

|    | A                  | В                   | С | D | Ε | F | G | Н | Т | 1 | K | L | М | Ν | 0 | Ρ | Q |
|----|--------------------|---------------------|---|---|---|---|---|---|---|---|---|---|---|---|---|---|---|
| 1  |                    |                     |   |   |   |   |   |   |   |   |   |   |   |   |   |   |   |
| 2  |                    |                     |   |   |   |   |   |   |   |   |   |   |   |   |   |   |   |
| 3  | Satır Etiketleri 💌 | Toplam YEMEK SAYISI |   |   |   |   |   |   |   |   |   |   |   |   |   |   |   |
| 4  | Adalet             | 143                 |   |   |   |   |   |   |   |   |   |   |   |   |   |   |   |
| 5  | Büro Yönetimi      | 166                 |   |   |   |   |   |   |   |   |   |   |   |   |   |   |   |
| 6  | Muhasebe           | 94                  |   |   |   |   |   |   |   |   |   |   |   |   |   |   |   |
| 7  | Genel Toplam       | 403                 |   |   |   |   |   |   |   |   |   |   |   |   |   |   |   |
| 8  |                    |                     |   |   |   |   |   |   |   |   |   |   |   |   |   |   |   |
| 9  |                    |                     |   |   |   |   |   |   |   |   |   |   |   |   |   |   |   |
| 10 |                    |                     |   |   |   |   |   |   |   |   |   |   |   |   |   |   |   |
| 11 |                    |                     |   |   |   |   |   |   |   |   |   |   |   |   |   |   |   |

sürükleyin: ▼ FİLTRELER III SÜTUNLAR III SÜTUNLAR III

Alan ısımleri satırlarda alt alta listelenerek yanına yemek sayılarının toplamları geldi.

Üstteki alanlar listesinden

SINIF kelimesine seçerek SATIRLARA sürükleyiniz.

| ALAN  | - | Taplan VEME     |
|-------|---|-----------------|
| ALAN  | • | Topiam reivie • |
| SINIF | • |                 |

Yatayda önce ALAN sonra SINIF ve alan ve sınıflar için ayrı ayrı yemek sayıları görüntülendi.

SINIF kelimesini seçerek ALAN kelimesi üstüne sürükleyerek yer değiştiriniz. Bu kez önce sınıflar sonra alanlara göre yerleşim yapıldı.

| 3  | Satir Etiketleri 🛛 👻 | TOPIAM YEMEK SAYISI |  |
|----|----------------------|---------------------|--|
| 4  | Adalet               | 143                 |  |
| 5  | 9                    | 26                  |  |
| 6  | 10                   | 47                  |  |
| 7  | 11                   | 28                  |  |
| 8  | 12                   | 42                  |  |
| 9  | Büro Yönetimi        | 166                 |  |
| 10 | 9                    | 54                  |  |
| 11 | 10                   | 10                  |  |
| 12 | 11                   | 44                  |  |
| 13 | 12                   | 58                  |  |
| 14 | Muhasebe             | 94                  |  |
| 15 | 9                    | 28                  |  |
| 16 | 10                   | 37                  |  |
| 17 | 11                   | 23                  |  |
| 18 | 12                   | 6                   |  |
| 19 | Genel Toplam         | 403                 |  |
| 20 |                      |                     |  |

| З  | Satır Etiketleri 📑 Top | lam YEMEK SAYISI |  |  |
|----|------------------------|------------------|--|--|
| 4  | 89                     | 108              |  |  |
| 5  | Adalet                 | 26               |  |  |
| 6  | Büro Yönetimi          | 54               |  |  |
| 7  | Muhasebe               | 28               |  |  |
| 8  | B 10                   | 94               |  |  |
| 9  | Adalet                 | 47               |  |  |
| 10 | Büro Yönetimi          | 10               |  |  |
| 11 | Muhasebe               | 37               |  |  |

MS Excel Ileri Ofis Uygulamaları www.buroyonetimi.com.tr

| - |                                      |     |    |    |     |              |  |
|---|--------------------------------------|-----|----|----|-----|--------------|--|
| З | Toplam YEMEK SAYISI Sütun Etiketleri |     |    |    |     |              |  |
| 4 | Satır Etiketleri 🔻                   | 9   | 10 | 11 | 12  | Genel Toplam |  |
| 5 | Adalet                               | 26  | 47 | 28 | 42  | 143          |  |
| 6 | Büro Yönetimi                        | 54  | 10 | 44 | 58  | 166          |  |
| 7 | Muhasebe                             | 28  | 37 | 23 | 6   | 94           |  |
| 8 | Genel Toplam                         | 108 | 94 | 95 | 106 | 403          |  |

| SINIF seçerek SÜT<br>sürükleyiniz. | UNLAR bölümüne              |
|------------------------------------|-----------------------------|
| Y FILTRELER                        | III SÜTUNLAR<br>SINIF       |
| ■ SATIRLAR<br>ALAN                 | ∑ DEĞERLER<br>Toplam YEME ▼ |
| Yatayda alanlar alt                | t alta, dikeyde yan         |

yana ise sınıflar ve yemek sayıları görüntülenmektedir.

| Satır Etiketleri 💌 Toplam YEMEK SA | AYISI | SINIE bilgisini Satırlar k       |
|------------------------------------|-------|----------------------------------|
| Adalet                             | 143   |                                  |
| i 🗉 9                              | 26    | ALAN altina ekieyiniz. Us        |
| E                                  | 22    | CINSIYET bilgisini de SIN        |
| к                                  | 4     | sürükleyerek bırakınız.          |
| ⊜ 10                               | 47    |                                  |
| E                                  | 6     |                                  |
| к                                  | 41    | T FILTRELER                      |
| □ 11                               | 28    |                                  |
| ĸ                                  | 28    |                                  |
| B 12                               | 42    |                                  |
| E                                  | 19    |                                  |
| к                                  | 23    |                                  |
| 😑 Büro Yönetimi                    | 166   | $\equiv$ SATIRLAR $\Sigma$ DEGER |
| <b>9</b>                           | 54    | ALAN Toplam Y                    |
| E                                  | 15    | SINIF                            |
| ĸ                                  | 39    | CINSIVET                         |
| 0 ⊜ 10                             | 10    | CINSIFEI                         |

### **Pivot Table Ekleme**

| -  |                  |                       |    |       |       |              |  |
|----|------------------|-----------------------|----|-------|-------|--------------|--|
| З  | Toplam YEMEK SA  | YISI Sütun Etiketleri | Ψ. |       |       |              |  |
| 4  |                  | 🗉 Eki                 |    | 🖲 Kas | • Ara | Genel Toplam |  |
| 5  | Satır Etiketleri | -                     |    |       |       |              |  |
| 6  | Adalet           |                       | 18 | 125   |       | 143          |  |
| 7  | 9                |                       | 4  | 22    |       | 26           |  |
| 8  | 10               |                       | 7  | 40    |       | 47           |  |
| 9  | 11               |                       |    | 28    |       | 28           |  |
| 10 | 12               |                       | 7  | 35    |       | 42           |  |
| 11 | Büro Yönetimi    |                       | 15 | 137   | 14    | 166          |  |
| 12 | 9                |                       |    | 48    | 6     | 54           |  |
| 13 | 10               |                       |    | 10    |       | 10           |  |
| 14 | 11               |                       |    | 36    | 8     | 44           |  |
| 15 | 12               |                       | 15 | 43    |       | 58           |  |
| 16 | Muhasebe         |                       | 9  | 85    |       | 94           |  |
| 17 | 9                |                       |    | 28    |       | 28           |  |
| 18 | 10               |                       |    | 37    |       | 37           |  |
| 19 | 11               |                       | 9  | 14    |       | 23           |  |
| 20 | 12               |                       |    | 6     |       | 6            |  |
| 21 | Genel Toplam     |                       | 42 | 347   | 14    | 403          |  |
|    |                  |                       |    |       |       |              |  |

| 3  | Toplam YEMEK SAY | ISI | Sütun Etiketleri | <b>x</b> |        |        |        |       |       |              |
|----|------------------|-----|------------------|----------|--------|--------|--------|-------|-------|--------------|
| 4  |                  | _   | 🛛 Eki            |          |        |        |        | 🖲 Kas | • Ara | Genel Toplam |
| 5  | Satır Etiketleri | ٠   | 18.Eki           |          | 19.Eki | 20.Eki | 22.Eki |       |       |              |
| 6  | Adalet           |     |                  | 4        | 7      | 7      |        | 125   |       | 143          |
| 7  | 9                |     |                  | 4        |        |        |        | 22    |       | 26           |
| 8  | 10               |     |                  |          | 7      |        |        | 40    |       | 47           |
| 9  | 11               |     |                  |          |        |        |        | 28    |       | 28           |
| 10 | 12               |     |                  |          |        | 7      |        | 35    |       | 42           |
| 11 | Büro Yönetimi    |     |                  |          |        |        | 15     | 137   | 14    | 166          |
| 12 | 9                |     |                  |          |        |        |        | 48    | 6     | 54           |
| 13 | 10               |     |                  |          |        |        |        | 10    |       | 10           |
| 14 | 11               |     |                  |          |        |        |        | 36    | 8     | 44           |
| 15 | 12               |     |                  |          |        |        | 15     | 43    |       | 58           |
| 16 | Muhasebe         |     |                  | 9        |        |        |        | 85    |       | 94           |
| 17 | 9                |     |                  |          |        |        |        | 28    |       | 28           |
| 18 | 10               |     |                  |          |        |        |        | 37    |       | 37           |
| 19 | 11               |     |                  | 9        |        |        |        | 14    |       | 23           |
| 20 | 12               |     |                  |          |        |        |        | 6     |       | 6            |
| 21 | Genel Toplam     |     |                  | 13       | 7      | 7      | 15     | 347   | 14    | 403          |
|    |                  |     |                  |          |        |        |        |       |       |              |

MS Excel İleri Ofis Uygulamaları www.buroyonetimi.com.tr

Herhangi bir alanı kaldırmak için fare ile tıklayınız, gelen menüden ALANI KALDIR komutuyla kaldırınız.

Satırlar alanından CİNSİYET kaldırınız.

Sütunlar bölümüne ÖDEME GÜNÜ ekleyiniz. Sütunlarda görüldüğü gibi AY bilgisi otomatik eklendi.

| Y FILTRELER | III SÜTUNLAR      |
|-------------|-------------------|
|             | Ay 🔻              |
|             | ÖDEME GÜNÜ 🔻      |
| SATIRLAR    | $\Sigma$ DEĞERLER |
|             | Toplam YEME •     |
| ALAN        |                   |

Sol tarafta görüldüğü gibi ödemeler 3 ay yapılmış. Ekim, kasım ve aralık. Tablo bilgileri kendi içinde otomatik grupladı.

Detaylı görünüm için ayların yanındaki artı (+) simgesine tıklayınız.

Eylül ayını açtığımızda ekim ayına ait ödeme tarihleri, alan ve sınıflara göre ayrı ayrı gösterilmektedir.

MS Excel Ileri Ofis Uygulamaları www.buroyonetimi.com.tr

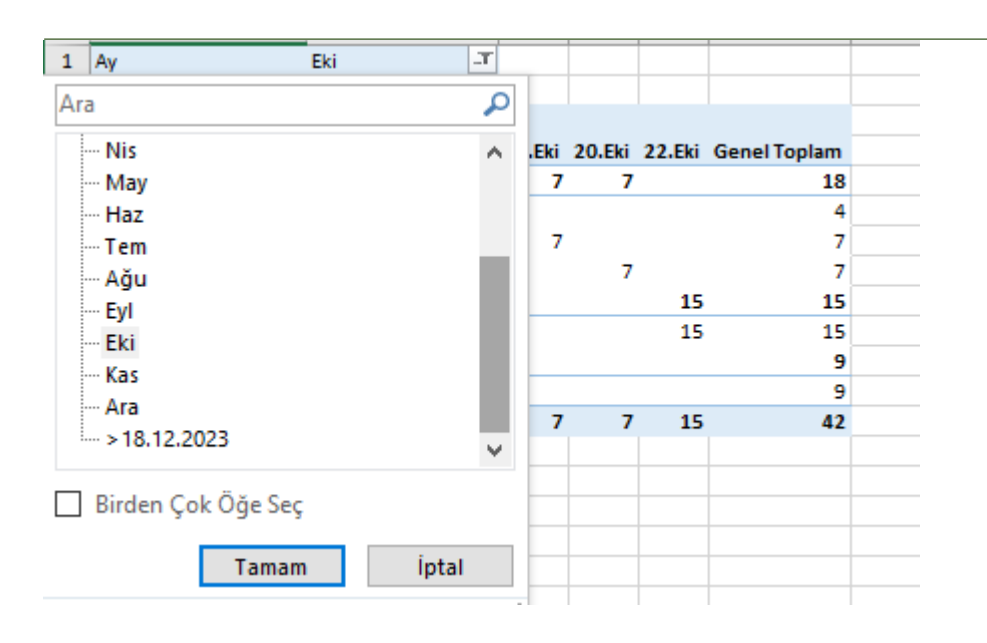

| AY<br>sürü | bilgisini<br>ikleyiniz. | Fİ  | LTRE    | bölümüne           |
|------------|-------------------------|-----|---------|--------------------|
| T          | FİLTRELER               | •   | III SÜT | UNLAR              |
| A          | Y                       |     | ÖDEM    | E GÜNÜ ▼           |
| A<br>SI    | SATIRLAR<br>LAN<br>NIF  | •   | Σ DEÒ   | SERLER<br>n YEME ▼ |
| PİV(       | DT TABLE                | nin | i en i  | üst kısmına        |
| FİLT       | E butonu                | ek  | lenece  | k. Buradan         |

FİLTE butonu eklenecek. Buradan EKİM ayını seçerek tıklayınız. Sadece ekim listesi görüntülenecektir.

Tabloyu daha da sadeleştirmek için ÖDEME GÜNÜ'nü kaldırınız.

| Ay 👻     | ]             |
|----------|---------------|
| SATIRLAR | ∑ DEĞERLER    |
| ALAN 🔻   | Toplam YEME 🔻 |
| SINIF •  |               |

Son olarak da Filtre'de bulunan AY bilgisini kaldırınız.

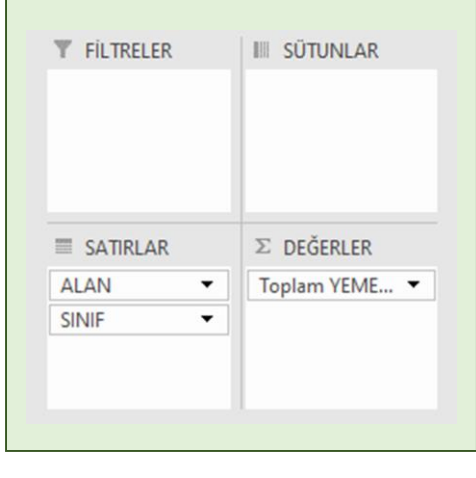

|    | A                  | В                 |    | С | D | E |
|----|--------------------|-------------------|----|---|---|---|
| 1  | Ay                 | Eki               | Т. |   |   |   |
| 2  |                    |                   |    |   |   |   |
| 3  | Satır Etiketleri 💌 | Toplam YEMEK SAYI | SI |   |   |   |
| 4  | Adalet             |                   | 18 |   |   |   |
| 5  | 9                  |                   | 4  |   |   |   |
| 6  | 10                 |                   | 7  |   |   |   |
| 7  | 12                 |                   | 7  |   |   |   |
| 8  | Büro Yönetimi      |                   | 15 |   |   |   |
| 9  | 12                 |                   | 15 |   |   |   |
| 10 | Muhasebe           |                   | 9  |   |   |   |
| 11 | 11                 |                   | 9  |   |   |   |
| 12 | Genel Toplam       |                   | 42 |   |   |   |

| -  |                  |                     |
|----|------------------|---------------------|
| з  | Satır Etiketleri | Toplam YEMEK SAYISI |
| 4  | Adalet           | 143                 |
| 5  | 9                | 26                  |
| 6  | 10               | 47                  |
| 7  | 11               | 28                  |
| 8  | 12               | 42                  |
| 9  | 🗏 Büro Yönetimi  | 166                 |
| 10 | 9                | 54                  |
| 11 | 10               | 10                  |
| 12 | 11               | 44                  |
| 13 | 12               | 58                  |
| 14 | Muhasebe         | 94                  |
| 15 | 9                | 28                  |
| 16 | 10               | 37                  |
| 17 | 11               | 23                  |
| 18 | 12               | 6                   |
| 19 | Genel Toplam     | 403                 |

Ad: Yeni alan için ÜCRET yazınız.

Formül: Burada yapılacak işlem yer almaktadır.

Alanlar listesinden YEMEK SAYISI nı bularak çift tıklayınız.

Klavyeden çarpı (\*) yapınız.

Yemek ücreti olarak da 50 yazınız. Ekle butonuna tıklayınız.

| з  | Satır Etiketleri 💌 | Toplam YEMEK SAYISI | Toplam Ücret |  |
|----|--------------------|---------------------|--------------|--|
| 4  | Adalet             | 143                 | 7150         |  |
| 5  | 9                  | 26                  | 1300         |  |
| 6  | 10                 | 47                  | 2350         |  |
| 7  | 11                 | 28                  | 1400         |  |
| 8  | 12                 | 42                  | 2100         |  |
| 9  | Büro Yönetimi      | 166                 | 8300         |  |
| 10 | 9                  | 54                  | 2700         |  |
| 11 | 10                 | 10                  | 500          |  |
| 12 | 11                 | 44                  | 2200         |  |
| 13 | 12                 | 58                  | 2900         |  |
| 14 | Muhasebe           | 94                  | 4700         |  |
| 15 | 9                  | 28                  | 1400         |  |
| 16 | 10                 | 37                  | 1850         |  |
| 17 | 11                 | 23                  | 1150         |  |
| 18 | 12                 | 6                   | 300          |  |
| 19 | Genel Toplam       | 403                 | 20150        |  |

| 3  | Satır Etiketleri | Toplam \ | EMEK SAYISI | Toplam Ücret | Toplam KDV |
|----|------------------|----------|-------------|--------------|------------|
| 4  | Adalet           |          | 143         | 7150         | 1287       |
| 5  | 9                |          | 26          | 1300         | 234        |
| 6  | 10               |          | 47          | 2350         | 423        |
| 7  | 11               |          | 28          | 1400         | 252        |
| 8  | 12               |          | 42          | 2100         | 378        |
| 9  | 🗉 Büro Yönetim   | ni       | 166         | 8300         | 1494       |
| 10 | 9                |          | 54          | 2700         | 486        |
| 11 | 10               |          | 10          | 500          | 90         |
| 12 | 11               |          | 44          | 2200         | 396        |
| 13 | 12               |          | 58          | 2900         | 522        |
| 14 | Muhasebe         |          | 94          | 4700         | 846        |
| 15 | 9                |          | 28          | 1400         | 252        |
| 16 | 10               |          | 37          | 1850         | 333        |
| 17 | 11               |          | 23          | 1150         | 207        |
| 18 | 12               |          | 6           | 300          | 54         |
| 19 | Genel Toplam     |          | 403         | 20150        | 3627       |

Hesaplanmış Alan ile tablomuza farklı sütunlar ve hesaplamalar ekleyerek tablomuzu isteğimize göre büyütebiliriz.

Çözümle>Alanlar, Öğeler, Kümeler>Hesaplanmış Alan Tıklayınız.

| Ag: Ocret V Ekle<br>Eormik "YEMEK SAYISI"50 SII<br>Alaniar:<br>AAA<br>SONIF<br>O.N.<br>AD<br>SOVAD<br>C.INSIPET<br>YEMEK SAYISI<br>Alag Ekle<br>Tamam Kapat | Hesapla          | nmış Alan Ekle   |                   | _     | ? ×          |
|----------------------------------------------------------------------------------------------------|------------------|------------------|-------------------|-------|--------------|
| Eormùt "YEMEK SAVISI"SCI 911<br>Alanan:<br>ALAN<br>SINIF<br>O.A.<br>O.A.<br>O.A.<br>O.A.<br>O.A.<br>O.A.<br>O.A.<br>O.A                                     | A <u>d</u> :     | Ücret            |                   | ~     | <u>E</u> kle |
| Alaniar:<br>ALAN<br>SINF<br>O.N.<br>AD<br>SOVAD<br>CINSVET<br>VEMEX SANSI<br>Ay<br>Alag Ekle<br>Tamam Kapat                                                 | <u>F</u> ormül:  | = 'YEMEK SAYISI' | *50               |       | Sil          |
| ALAN<br>SINIF<br>O.N.<br>AD<br>SOYAD<br>Classier<br>YEAMEKSANSI<br>Ay<br>Alag Ekle<br>Tamam Kapat                                                           | <u>A</u> lanlar: |                  |                   |       |              |
| AD<br>AD<br>SOVAD<br>CINSIPET<br>VEMEK SANSI<br>Ay<br>Alag Ekie<br>Tamam Kapat                                                                              | ALAN             |                  | ^                 |       |              |
| AD<br>SOVAD<br>CINSIPET<br>WEATER SANISI<br>Ay<br>Alang Ekle<br>Tamam Kapat                                                                                 | Ö.N.             |                  |                   |       |              |
| CURSYET<br>TEMER, SANSI<br>Ay<br>Alag Ekle<br>Tamam Kapat                                                                                                   | AD               |                  |                   |       |              |
| Y <u>EMEK SANISI</u><br>Ay<br>Ala <u>n</u> Ekle<br>Tamam Kapat                                                                                              | CINSIVE          | r                |                   |       |              |
| Alan Ekle Tamam Kapat                                                                                                    | YEMEK S          | AYISI            |                   |       |              |
| Tamam Kapat                                                                                                    | АУ               |                  | Ala <u>n</u> Ekle |       |              |
| Tamam Kapat                                                                                                    |                  |                  |                   |       |              |
|                                                                                                    |                  |                  |                   | Tamam | Kapat        |
|                                                                                                    |                  |                  |                   |       |              |
|                                                                                                    |                  |                  |                   |       |              |
|                                                                                                    |                  |                  |                   |       |              |
|                                                                                                    |                  |                  |                   |       |              |

| Çözi<br>Küm                                                                    | imle>/<br>ieler>H | Alanlar, Öğ<br>Tesaplanm | eler,<br>ış Alan |              |
|--------------------------------------------------------------------------------|-------------------|--------------------------|------------------|--------------|
| Tıkla                                                                          | ayınız.           |                          |                  |              |
| Hesapla                                                                        | nmış Alan Ekle    |                          |                  | ? ×          |
| A <u>d</u> :                                                                   | KDV               |                          | ~                | <u>E</u> kle |
| <u>F</u> ormül:                                                                | =Ücret*0,18       |                          |                  | Sil          |
| Alanlar:<br>SINIF<br>Ö.N.<br>AD<br>SOYAD<br>CINSIYET<br>YEMEK S<br>Ay<br>Ucret | AYISI             | Alan File                |                  |              |
|                                                                                |                   | NOT CYL                  | Tamam            | Kapat        |

Ad: KDV

Formül: Ücrete KDV oranı eklemek için Alanlardan Ücret seçinzi. Ücret \* 0,18 0,18 KDV oranı

| IVIS EXCEI                                         |
|----------------------------------------------------|
| İleri Ofis Uygulamaları<br>www.buroyonetimi.com.tr |

| _  |                    |                     |              |            |              |
|----|--------------------|---------------------|--------------|------------|--------------|
| з  | Satır Etiketleri 🔻 | Toplam YEMEK SAYISI | Toplam Ücret | Toplam KDV | Toplam Tutar |
| 4  | Adalet             | 143                 | 7150         | 1287       | 8437         |
| 5  | 9                  | 26                  | 1300         | 234        | 1534         |
| 6  | 10                 | 47                  | 2350         | 423        | 2773         |
| 7  | 11                 | 28                  | 1400         | 252        | 1652         |
| 8  | 12                 | 42                  | 2100         | 378        | 2478         |
| 9  | Büro Yönetimi      | 166                 | 8300         | 1494       | 9794         |
| 10 | 9                  | 54                  | 2700         | 486        | 3186         |
| 11 | 10                 | 10                  | 500          | 90         | 590          |
| 12 | 11                 | 44                  | 2200         | 396        | 2596         |
| 13 | 12                 | 58                  | 2900         | 522        | 3422         |
| 14 | Muhasebe           | 94                  | 4700         | 846        | 5546         |
| 15 | 9                  | 28                  | 1400         | 252        | 1652         |
| 16 | 10                 | 37                  | 1850         | 333        | 2183         |
| 17 | 11                 | 23                  | 1150         | 207        | 1357         |
| 18 | 12                 | 6                   | 300          | 54         | 354          |
| 19 | Genel Toplam       | 403                 | 20150        | 3627       | 23777        |
|    |                    |                     |              |            |              |

| (um          | ieler>Hesi     | apiaiiiii | ş Alan |                  |
|--------------|----------------|-----------|--------|------------------|
| IKIa         | ayınız.        |           |        |                  |
| Hesapla      | nmış Alan Ekle |           |        | ? ×              |
| A <u>d</u> : | Tutar          |           | v .    | <u>D</u> eğiştir |
| Eormül:      | = Ücret+ KDV   |           |        | Sil              |
| AD           |                | ^         |        |                  |

**MS Excel** 

#### Ad: Tutar

Formül: Ücret ile KDV yi toplayınız. =Ücret+KDV

Yeni alanlar eklendikçe DEĞERLER bölümüne bağlanmaktadır.

| <b>FILTRELER</b> | III SÜTUNLAR   |
|------------------|----------------|
|                  | Σ Değerler 🔻   |
| SATIRLAR         | ∑ DEĞERLER     |
| ALAN -           | Toplam YEME 🔻  |
| SINIF            | Toplam Ücret 🔻 |
|                  | Toplam KDV 🔻   |
|                  | Toplam Tutar   |

### Pivot Table Dilimleyici Ekleme

|   | A                  | В                   | С            | D          | E            |
|---|--------------------|---------------------|--------------|------------|--------------|
| 1 | ALAN               | (Tümü)              | ,            |            |              |
| 2 |                    |                     |              |            |              |
| з | Satır Etiketleri 💌 | Toplam YEMEK SAYISI | Toplam Tutar | Toplam KDV | Toplam Ücret |
| 4 | 9                  | 10                  | 8 6372       | 972        | 5400         |
| 5 | 10                 | 9                   | 4 5546       | 846        | 4700         |
| 6 | 11                 | 9                   | 5 5605       | 855        | 4750         |
| 7 | 12                 | 10                  | 6 6254       | 954        | 5300         |
| 8 | Genel Toplam       | 40                  | 3 23777      | 3627       | 20150        |

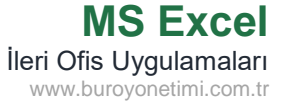

| 1                                       | FILTRELER                                                                                                    |                                                 | III SÜTUNLAR                                                                                                    |    |
|-----------------------------------------|----------------------------------------------------------------------------------------------------|-------------------------------------------------|----------------------------------------------------------------------------------------------------|----|
|                                         | ALAN                                                                                                    | •                                               | Σ Değerler                                                                                                    |    |
|                                         | SATIRLAR                                                                                                    |                                                 | $\Sigma$ DEĞERLER                                                                                                    |    |
| 3                                       | SINIF                                                                                                    | •                                               | Toplam YEME.                                                                                                    |    |
|                                         |                                                                                                    |                                                 | Topiam Tutar                                                                                                    |    |
|                                         |                                                                                                    |                                                 | Toplam KDV                                                                                                    |    |
| Çöz<br>Piv                              | ümle sekn<br>otTable ala                                                                                                    | nesir                                           | Toplam KDV<br>Toplam Ücret<br>ne tıklayınız.<br>lan                                                                      |    |
| Çöz<br>Piv<br>Seç<br>tıkl               | cümle sekn<br>otTable ala<br>enekler/Ra<br>ayınız.                                                                           | nesir<br>anınc<br>apor                          | Toplam KDV<br>Toplam Ücret<br>ne tıklayınız.<br>lan<br>Filtr                                                             | -e |
| Çöz<br>Piv<br>Seç<br>tıkl               | zümle sekn<br>otTable ala<br>enekler/Ra<br>ayınız.<br>otTable Adı:                                                           | nesir<br>anınc<br>apor<br>E                     | Toplam KDV<br>Toplam Ücret<br>ne tıklayınız.<br>lan<br>Filtr<br>tkin Alan:                                               | -e |
| Çöz<br>Piv<br>Seç<br>tıkl<br>Piv        | cümle sekn<br>otTable ala<br>enekler/Ra<br>ayınız.<br>otTable Adı:<br>otTable3                                               | nesir<br>anınc<br>apor                          | Toplam KDV<br>Toplam Ücret<br>ne tıklayınız.<br>lan<br>Filtr<br>tkin Alan:                                               | -e |
| Çöz<br>Piv<br>Seç<br>tıkl<br>Piv<br>Piv | cümle sekn<br>otTable ala<br>enekler/Ra<br>ayınız.<br>otTable Adı:<br>otTable3<br>Seçenekler                                 | nesir<br>anınc<br>apor                          | Toplam KDV<br>Toplam Ücret<br>ne tıklayınız.<br>lan<br>Filtr<br>tkin Alan:<br>ALAN<br>Alan Ayarları                      | -e |
| Çöz<br>Piv<br>Seç<br>tıkl<br>Piv<br>Piv | zümle sekn<br>otTable ala<br>enekler/Ra<br>ayınız.<br>otTable Adı:<br>otTable3<br>Seçenekler<br>g Seçenekle                  | nesir<br>anınc<br>apor<br>E                     | Toplam KDV<br>Toplam Ücret<br>ne tıklayınız.<br>lan<br>Filtr<br>tkin Alan:<br>ALAN<br>Alan Ayarları                      | -e |
| Çöz<br>Piv<br>Seç<br>tıkl<br>Piv        | zümle sekn<br>otTable ala<br>enekler/Ra<br>ayınız.<br>otTable Adı:<br>otTable3<br>Seçenekler<br>o Seçenekler<br>o Seçenekler | nesir<br>anınc<br>apor<br>E<br>Z<br>Z<br>T<br>r | Toplam KDV<br>Toplam Ücret<br>ne tıklayınız.<br>lan<br>Filtr<br>tkin Alan:<br>ALAN<br>Alan Ayarları<br>tyfalarını Göster | re |

Çalışma sayfanızın en alt kısmında alanlar bazında raporlar oluşturuldu. Sayfaları tek tek açarak detayları görebilirsiniz.

| Adalet | Büro Yönetimi | Muhasebe |
|--------|---------------|----------|
|        |               |          |

Filtre alanına AY ekleyerek Çözümle/Pivottable/Seçenekler/Rapor Filtresi alanından AY lara göre döküm alınız.

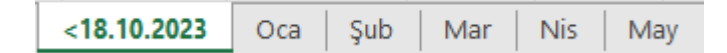

Dikkat: Filtre alanına detaylardan çok genel içeri oluşturan başlık ekleyiniz.

Örneğin, ay eklersek 12 adet filtre oluşturur.

Alan eklersek 3 alan filtresi gelir.

Sınıf eklersek 4 sınıf filtresi gelir.

Ama öğrenci veya ödeme gününü filtre olarak eklerseniz çok fazla rapor türü gelecektir.

50 öğrencimiz olduğu için her öğrenci için ayrı ayrı gelecek, 30 gün ödeme olduğu için 30 ayrı ödeme günü rapor gelecek.

Rapor işlerinde hangi filtreyi kullanacağınıza dikkat ediniz.

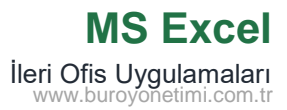

| з  | Satır Etiketleri 🔻 | Toplam YEMEK SAYISI | Toplam Tutar | Toplam KDV | Toplam Ücret | SINIF 😤 🛣     |
|----|--------------------|---------------------|--------------|------------|--------------|---------------|
| 4  | Adalet             | 143                 | 8437         | 1287       | 7150         |               |
| 5  | 9                  | 26                  | 1534         | 234        | 1300         | 9             |
| 6  | 10                 | 47                  | 2773         | 423        | 2350         | 10            |
| 7  | 11                 | 28                  | 1652         | 252        | 1400         |               |
| 8  | 12                 | 42                  | 2478         | 378        | 2100         | 11            |
| 9  | 🗆 Büro Yönetimi    | 166                 | 9794         | 1494       | 8300         | 12            |
| 10 | 9                  | 54                  | 3186         | 486        | 2700         |               |
| 11 | 10                 | 10                  | 590          | 90         | 500          |               |
| 12 | 11                 | 44                  | 2596         | 396        | 2200         |               |
| 13 | 12                 | 58                  | 3422         | 522        | 2900         |               |
| 14 | Muhasebe           | 94                  | 5546         | 846        | 4700         |               |
| 15 | 9                  | 28                  | 1652         | 252        | 1400         |               |
| 16 | 10                 | 37                  | 2183         | 333        | 1850         |               |
| 17 | 11                 | 23                  | 1357         | 207        | 1150         | ALAN 🚈 🕾      |
| 18 | 12                 | 6                   | 354          | 54         | 300          |               |
| 19 | Genel Toplam       | 403                 | 23777        | 3627       | 20150        | Adalet        |
| 20 |                    |                     |              |            |              | Büro Yönetimi |
| 21 |                    |                     |              |            |              |               |
| 22 |                    |                     |              |            |              | Munasebe      |
| 23 |                    |                     |              |            |              |               |
| 24 |                    |                     |              |            |              |               |

| 3  | Satır Etiketleri 🖃 | Toplam YEMEK SAYISI | Toplam Tutar | Toplam KDV | Toplam Ücret | SINIF 🚝 🔭     |
|----|--------------------|---------------------|--------------|------------|--------------|---------------|
| 4  | Büro Yönetimi      | 10                  | 590          | 90         | 500          |               |
| 5  | 10                 | 10                  | 590          | 90         | 500          | 9             |
| 6  | Genel Toplam       | 10                  | 590          | 90         | 500          | 10            |
| 7  |                    |                     |              |            |              | 11            |
| 8  |                    |                     |              |            |              |               |
| 9  |                    |                     |              |            |              | 12            |
| 10 |                    |                     |              |            |              |               |
| 11 |                    |                     |              |            |              |               |
| 12 |                    |                     |              |            |              |               |
| 13 |                    |                     |              |            |              |               |
| 14 |                    |                     |              |            |              |               |
| 15 |                    |                     |              |            |              |               |
| 16 |                    |                     |              |            |              |               |
| 17 |                    |                     |              |            |              | ALAN 📒 🍢      |
| 18 |                    |                     |              |            |              |               |
| 19 |                    |                     |              |            |              | Adalet        |
| 20 |                    |                     |              |            |              | Büro Yönetimi |
| 21 |                    |                     |              |            |              | Muhacaba      |
| 22 |                    |                     |              |            |              | wunasebe      |
| 23 |                    |                     |              |            |              |               |

|    |                      | ,                   |              |            |              |           |
|----|----------------------|---------------------|--------------|------------|--------------|-----------|
| з  | Satır Etiketleri 🏼 🖅 | Toplam YEMEK SAYISI | Toplam Tutar | Toplam KDV | Toplam Ücret | SINIF 🕅 🔭 |
| 4  | Büro Yönetimi        | 98                  | 5782         | 882        | 4900         |           |
| 5  | 9                    | 54                  | 3186         | 486        | 2700         | 9         |
| 6  | 11                   | 44                  | 2596         | 396        | 2200         | 10        |
| 7  | Genel Toplam         | 98                  | 5782         | 882        | 4900         |           |
| 8  |                      |                     |              |            |              | 11        |
| 9  |                      |                     |              |            |              | 12        |
| 10 |                      |                     |              |            |              |           |
| 11 |                      |                     |              |            |              |           |
| 12 |                      |                     |              |            |              |           |
| 13 |                      |                     |              |            |              |           |
| 14 |                      |                     |              |            |              |           |
| 15 |                      |                     |              |            |              |           |
| 16 |                      |                     |              |            |              |           |

| Çözümle/Filtre/Dilim<br>komutlarını tıklayınız<br>Alan ve Sınıf işaretley                                                                                | ileyici<br>z.<br>yiniz. | Ekle |
|----------------------------------------------------------------------------------------------------|-------------------------|------|
| Dilimleyici Ekle                                                                                                    | ?                       | ×    |
| <ul> <li>ÖDEME GÜNÜ</li> <li>ALAN</li> <li>SINIF</li> <li>Ö.N.</li> <li>AD</li> <li>SOYAD</li> <li>CINSIYET</li> <li>YEMEK SAYISI</li> <li>Ay</li> </ul> |                         |      |

Buradan sınıf veya alanları tek tek tıklayarak istediğiniz alanı görüntüleyebilir veya gösterebilirsiniz.

Büro Yönetimi seçerek, 10. Sınıfları görüntüleyelim.

Birden fazla alan seçmek için başlık kısmı yanındaki onay simgesine tıklayınız.

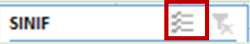

Büronun 9 ve 11. Sınıflarını seçiniz.

Filtrelemeyi iptal etmek için filtre düğmesine tıklayınız.

| SINIF | 泊 | T <sub>X</sub> |
|-------|---|----------------|
|       |   |                |
|       |   |                |

# Pivot Table Dilimleyici Ekleme

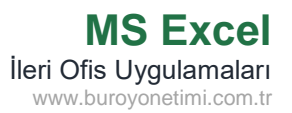

| 3  | Satır Etiketler | i "T | Topla | m YEME | K SAYISI | Toplan | n Tutar | Toplam KDV | Toplam Ücret | SINIF        | <b>1</b> |
|----|-----------------|------|-------|--------|----------|--------|---------|------------|--------------|--------------|----------|
| 4  | 🗏 Büro Yönet    | timi |       |        | 137      |        | 8083    | 1233       | 6850         |              | ~        |
| 5  | 9               |      |       |        | 48       | 1      | 2832    | 432        | 2400         | 9            | J        |
| 6  | 10              |      |       |        | 10       | )      | 590     | 90         | 500          | 10           |          |
| 7  | 11              |      |       |        | 36       | i      | 2124    | 324        | 1800         |              |          |
| 8  | 12              |      |       |        | 43       |        | 2537    | 387        | 2150         | 11           |          |
| 9  | Genel Toplam    | 1    |       |        | 137      |        | 8083    | 1233       | 6850         | 12           |          |
| 10 | Г               | ÖDE  | MEO   | ÜNÜ    |          |        |         | -          |              |              |          |
| 11 |                 |      |       | UNU    |          |        |         | ×          |              |              |          |
| 12 |                 | Kas  | 2023  |        |          |        |         | AY 👻       |              |              |          |
| 13 |                 | 20   | 23    |        |          |        |         |            |              |              |          |
| 14 |                 | TE   | M     | AĞU    | EYL      | EKİ    | KAS     | ARA        |              |              |          |
| 15 |                 |      |       |        |          |        |         |            |              |              |          |
| 16 |                 | 4    |       |        |          |        |         |            |              |              |          |
| 17 | L               |      |       |        |          |        |         |            |              | ALAN         | ž= 🔨     |
| 18 |                 |      |       |        |          |        |         |            |              |              |          |
| 19 |                 |      |       |        |          |        |         |            |              | Adalet       |          |
| 20 |                 |      |       |        |          |        |         |            |              | Büro Yönetim | i .      |
| 21 |                 |      |       |        |          |        |         |            |              |              |          |
| 22 |                 |      |       |        |          |        |         |            |              | Muhasebe     |          |

Çözümle/Filtre/Zaman Çizelgesi Ekle Komutlarını tıklayarak tablolar içinde zaman alanları varsa buna göre dilimleme yapabilirsiniz. Tablomuzda ödemeler ile ilgili bir sütun olduğu için zaman çizelgesini ekleyebiliriz.

| Zaman Çizelgeleri Ekle ? $	imes$                                           |
|----------------------------------------------------------------------------|
| ÖDEME GÜNÜ                                                                 |
|                                                                            |
| Dilimleyicilerden Büro Yönetimi<br>alanına at tüm sınıflar seçilmiştir.    |
| Zaman çizelgesinde aylar gelmektedir.                                      |
| Buradan kasım ayı seçilerek alana ait                                      |
| ödemeler listesi                                                           |
| görüntülenmektedir.                                                        |
| Ödemeler yıllara göre olsaydı çizelge<br>yıllara göre otomatik oluşacaktı. |

Dilimleyici veya Zaman Çizelgesini seçtiğinizde menüde SEÇENEKLER butonu açılmaktadır.

Buradan çizelgelerinize ait görsel düzenlemelerinizi yapabilirsiniz.

Dilimleyicileri alt alta değil sütunlar halinde yanyana da görüntüleyebilirsiniz.

| SINIF | · · · · · · · · · · · · · · · · · · · | 1 | ÖDEME       | GÜNÜ |     |     |     | <b>K</b> | ALAN          | *= | × |
|-------|---------------------------------------|---|-------------|------|-----|-----|-----|----------|---------------|----|---|
| 9     | 10 11 12                              |   | Kas 2023    |      |     |     |     | AY 👻     | Adalet        |    |   |
|       |                                       |   | 2023<br>TEM | AĞU  | EYL | EKİ | KAS | ARA      | Büro Yönetimi |    |   |
|       |                                       |   |             |      |     |     |     |          | Muhasebe      |    |   |
|       |                                       |   | •           |      |     |     |     | •        |               |    |   |

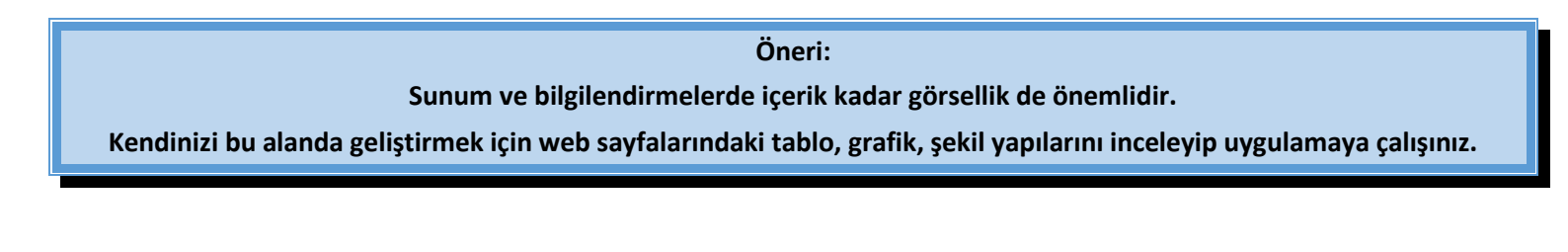

#### Pivot Table Grafik (PivotChart) Ekleme

AL

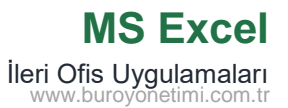

Satır Etiketleri 💌 Toplam YEMEK SAYISI Toplam Tutar Toplam KDV Toplam Ücret SINIF 纽 Τ., Adalet Büro Yönetimi Muhasebe ALAN 誓 Τ., Adalet 19 Genel Toplam Büro Yönetimi Toplam YEMEK SAYISI Toplam Tutar Toplam KDV Toplam Ücret Muhasebe Değerler Toplam YEMEK SAYISI Toplam Tutar Toplam KDV Toplam Ücret 10 11 12 Adalet Büro Yönetimi Muhasebe

+ -

Çözümle/Araçlar/Pivotchart tıklayınız.

Gelen grafik türlerinden birini tercih ediniz.

Sayfanızın içine yerleşen grafiği istediğiniz yere taşıyabilirsiniz.

Eklediğiniz grafiğin kenarlarından tutarak istediğiniz şekilde büyütüp küçültebilirsiniz.

Grafik seçiliyken menülerden Tasarım ve Biçimlendirme işlemlerini yapabilirsiniz.

# Pivot Table PivotChart (Grafik) Ekleme

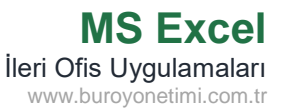

| 3  | Satır Etiketleri | Toplam YEMEK SAYISI         | Toplam Tutar   | Toplam KDV | Toplam Ücret                          | SINIE 🚝 🏹 |
|----|------------------|-----------------------------|----------------|------------|---------------------------------------|-----------|
| 4  | Büro Yönetimi    | 44                          | 2596           | 396        | 2200                                  | 3mm 2- 1% |
| 5  | 11               | 44                          | 2596           | 396        | 2200                                  | 9         |
| 6  | Genel Toplam     | 44                          | 2596           | 396        | 2200                                  | 10        |
| 7  |                  |                             |                |            |                                       |           |
| 8  |                  |                             |                |            |                                       | 11        |
| 9  |                  |                             |                |            |                                       | 12        |
| 10 |                  |                             |                |            |                                       |           |
| 11 |                  |                             |                |            |                                       |           |
| 12 |                  |                             |                |            |                                       |           |
| 13 |                  |                             |                |            |                                       |           |
| 14 |                  |                             |                |            |                                       |           |
| 15 |                  |                             |                |            |                                       |           |
| 16 |                  |                             |                |            |                                       |           |
| 17 |                  |                             |                |            |                                       | ALAN 😤 🌄  |
| 18 |                  |                             |                |            |                                       |           |
| 19 |                  |                             |                |            |                                       | Adalet    |
| 20 |                  |                             | ò              |            |                                       | Yönetimi  |
| 21 | Toplam YEMEK SAY | ISI Toplam Tutar Toplam KDV | / Toplam Ocret |            |                                       | 1+        |
| 22 | 3000             |                             |                |            |                                       | lisebe    |
| 23 | 2500             |                             |                |            |                                       |           |
| 24 | 2300             |                             |                |            |                                       |           |
| 25 | 2000             |                             | _              | Değerler   |                                       |           |
| 26 | 1500             |                             | _              | Toplar     | n YEMEK SAYISI                        |           |
| 27 | 0                |                             |                | Toplar     | n Tutar                               |           |
| 28 | 1000             |                             |                | Tonlar     | א א א א א א א א א א א א א א א א א א א | -         |
| 29 | 500              |                             |                | Tenla      | n Ücrat                               |           |
| 30 | -                |                             |                | - ropiar   | noclet                                |           |
| 31 | 0                |                             |                |            |                                       |           |
| 32 |                  | 11                          |                |            |                                       |           |
| 33 |                  | Büro Yönetimi               |                |            |                                       |           |
| 34 | ALAN 🖓 SINIF 🖓   |                             | ~              |            | + -                                   |           |

Dilimleyici araçlarında sınıf veya alan seçerek tablo ve grafikte görünümü değiştirebilirsiniz.

Büro Yönetimi 11. Sınıflar seçildi.

Grafik ve tabloda seçilen bilgiye göre yeniden yapılandırıldı.

Grafiğin altında bulunan Alan ve Sınıf yanındaki açılır listelerden de seçim yapılabilir. Yapılan seçime göre grafik ve pivottable değişir.

### Dış Veri Alma

| - 24 | Α  | В      | С        | D |
|------|----|--------|----------|---|
| 1    | No | Ad     | Alan     |   |
| 2    | 1  | Açelya | Büro     |   |
| 3    | 2  | Arda   | Büro     |   |
| 4    | 3  | Müjde  | Adalet   |   |
| 5    | 4  | Furkan | Muhasebe |   |
| 6    | 5  | Arif   | Muhasebe |   |
| 7    | 6  | Naciye | Büro     |   |
| 8    | 7  | Gönül  | Adalet   |   |
| 9    | 8  | Adanur | Muhasebe |   |
| 10   | 9  | Arife  | Büro     |   |
| 11   |    |        |          |   |

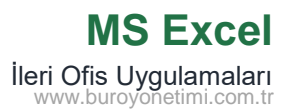

| Alttar                                                                                                    |                                                                                                    |
|----------------------------------------------------------------------------------------------------|----------------------------------------------------------------------------------------------------|
|                                                                                                    | i Siniklandikiliviiş seçiniz.                                                                                                    |
| Metin İçeri Aktarm                                                                                                    | na Sihirbazi - Adimi 1 / 3 ?                                                                                                    |
| Metin Sihirbazı veri<br>Bu doğru ise, İleri'y                                                                                                    | inizin Sınırlandınlınış olduğunu belirledi.<br>i ya da verinize en uygun veri türünü seçin.                                                                                                    |
| Özgün veri türü<br>Verinizi en ivi tan                                                                                                    | imlavan dosva türünü secin:                                                                                                    |
| Sigirlandir     Sabit geni                                                                                                    | ims – Her alan virgül ve sekme gibi karakterle aynımış.<br>Jikli – Alanlar, aralarında boşluklarla sütunlara hizalanmış.                                                                                                    |
| C Inter June                                                                                                    |                                                                                                    |
| ven içeri aktar <u>m</u> a b                                                                                                    | anangin sauric i v Dosta kaynagic escut : Unicode (UTP-8)                                                                                                    |
| 🗌 Verilerimin üst 🛔                                                                                                    | gilgileri var.                                                                                                    |
| F:\19V4liste1.txt d                                                                                                    | losyasının önizlemesi.                                                                                                    |
| 1 No;Ad;Alan<br>2 L;Acelva;B0                                                                                                    | iro                                                                                                    |
| 3 2; Arda; Büro<br>4 3; Müjde; Ada                                                                                                    | )<br>ilet                                                                                                    |
| 54; Furkan; Mu                                                                                                    | hasebe                                                                                                    |
| <                                                                                                    | >                                                                                                    |
| <                                                                                                    | iptal cm to to to                                                                                                    |
| İleri >                                                                                                    | Noktalı Virgül (;) seçiniz.                                                                                                    |
| ileri >                                                                                                    | Itema       Itema       Itema       Sen         Noktalı Virgül (;) seçiniz.         u Shinkao-Adm 2/3       7                                                                                                    |
| <br>ileri >   Metin İçeri Aktarır   Ba ekzan verilerinizi                                                                                                    | Iterat         Iterat         Sen           Noktalı Virgül (;) seçiniz.           us Shinkar-Adım 2/3         7           n (cerdiği ayıncları systamanca olanak veri. Asağıdasi önclemes'e metinincin ne yekile etkilendiğin        |
| Metrin Içeri Aktarır<br>Bu ekran verileriniz<br>görebilirsiniz.<br>Ayrıcılar<br>Skrae                                                                                                    | Igent         Igent         Igent         Son           Noktalı Virgül (;) seçiniz.           u Shirkan - Adım 2/3         7           reddi yayından nyurlananca slanak veri. Aşağıdaki öndemede metenelerine sekilde etkilendiğini |
| <br>Sekage<br>Sekage<br>                                                                                                    | Weat         Weat         Weat         Sen                                                                                                    |
| Metin İçeri Aktarır<br>Bu ekran verilerinli<br>görebilirininz.<br>Ayıncılar<br>Sekgge<br>Sekgge<br>Vikçitai Virgut<br>Ogshuk                                                                                                    | Weat         Weining         Sen                                                                                                    |
| Comparing the second second secon | Igenal     Igenal     Igenal     Son                                                                                                    |
| <pre>c lleri&gt;Metin  çei Aktarr Bu ekran verilerinia Bu ekran verilerinia Sekga Sekga Sekga Sekga Digiştak Virgüt Digişe Digişe</pre>                                                                                                    | Ignal     Vorm     Ignal     Son                                                                                                    |

http://www.buroyonetimi.com.tr/egitimler/excel\_veri\_cekme\_tablosu.html

| Yeni Web Sorgusu                    |                                                 |                                                   |                                                     |                         | ?       | ×    |    |            |            |          |
|-------------------------------------|-------------------------------------------------|---------------------------------------------------|-----------------------------------------------------|-------------------------|---------|------|----|------------|------------|----------|
| Agres: http://www.bur               | oyonetimi.com.tr/eg                             | itimler/e> ✓ 🛛 🧕                                  | it 🗲 🤿                                              | 6 🛛 E                   | Seçenel | kler |    |            |            |          |
| Seçmek istediğiniz tablo<br>∋<br>MS | oların yanındaki 🖻<br>İLERİ C<br>Excel'de WEB 1 | simgesine tiklay<br>DFİS UYGULA<br>Üzerinden Tabl | nn, sonra içeri Aktar<br>AMALARI<br>lo Aktarma Uygu | 'a tiklayın.<br>İlaması |         | ^    |    |            |            |          |
|                                     | Öğrenci                                         | Adı                                               | Alanı                                               |                         |         |      | 4  | A          | В          | С        |
|                                     | No                                              | Soyadi                                            |                                                     |                         |         |      | 1  | Öðrenci No | Adý Soyadý | Alaný    |
|                                     | 1                                               | Açelya                                            | Büro                                                |                         |         |      | 2  | 1          | Açelya     | Büro     |
|                                     | 2                                               | Arda                                              | Büro                                                |                         |         |      | з  | 2          | Arda       | Büro     |
|                                     | 3                                               | Müjde                                             | Adalet                                              |                         |         |      | 4  | 3          | Müide      | Adalet   |
|                                     | 4                                               | Furkan                                            | Muhasebe                                            |                         |         |      | 5  | 4          | Furkan     | Muhasehe |
|                                     | 5                                               | Arif                                              | Muhasebe                                            |                         |         |      | 5  | 5          | Arif       | Muhasehe |
|                                     | 6                                               | Naciye                                            | Büro                                                |                         |         |      | 7  | 6          | Nacive     | Büro     |
|                                     | 7                                               | Gönül                                             | Adalet                                              |                         |         |      | 8  | 7          | Gönül      | Adalet   |
|                                     | 8                                               | Adanur                                            | Muhasebe                                            |                         |         |      | 9  | . 8        | Adanur     | Muhasebe |
|                                     | 9                                               | Arife                                             | Büro                                                |                         |         |      | 10 | 9          | Arife      | Büro     |
|                                     |                                                 | 1                                                 |                                                     | Íceri aktar             | ipta    | -    | 11 |            |            |          |
| Sitti                               |                                                 |                                                   |                                                     |                         | ipta    |      | 12 |            |            |          |

Sayfa 6'yı açınız. A1 hücresini seçiniz. Veri>Web komutlarına tıklayınız. Açılan sayfanın adres çubuğuna tıklayınız ve sol taraftaki adresi kopyalayarak yapıştırınız.

İleri yaparak işlemi sonlandırın.

Açılan sayfadan tablo yanında bulunan sarı ok işaretine tıklayarak tabloyu seçiniz.

İçeri Aktar komutuna tıklayınız.

Veri>Access'den komutuyla ekteki Access Dosyasından veri çekme işlemini yapınız.